Ministerio del Ambiente, Agua y Transición Ecológica

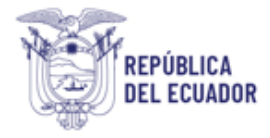

## Proyecto Sistema Integrado de Transición Ecológica de Ambiente y Agua – SITEAA

Manual de Usuario

# Sistema de Control Ambiental MÓDULO DE TRÁMITES ADMINISTRATIVOS DE CONTROL AMBIENTAL

2025

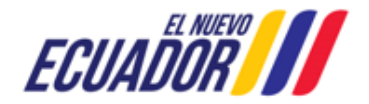

MÓDULO DE TRÁMITES ADMINISTRATIVOS DE CONTROL AMBIENTAL

SITEAA-MTP-801-MDA-2025122-001-V1

#### CONTENIDO

| 1.    | Introducción                                                | 3 |
|-------|-------------------------------------------------------------|---|
| 2.    | Ingreso al sistema                                          | 3 |
| 3.    | TRAMITES ADMINISTRATIVOS DE CONTROL AMBIENTAL               | 4 |
| 3.1   | FORMULARIO DE TRÁMITES ADMINISTRATIVOS DE CONTROL AMBEINTAL | 5 |
| 3.1.1 | Punto 1: Información General                                | 5 |
| 3.1.2 | Punto 2: Consultor Ambiental                                | 8 |
| 3.1.3 | Punto 3: Documentos Habilitantes                            | 9 |

#### **FIGURAS**

| Figura 1: Acceso al módulo de Trámites Administrativos de Control Ambiental                                | 3  |
|----------------------------------------------------------------------------------------------------|----|
| Figura 2: Acceso al sistema                                                                                | 3  |
| Figura 3: Iniciar el proceso de Trámites Administrativos de Control Ambiental                              | 4  |
| Figura 4: Selección del proyecto para iniciar el proceso de Trámites Administrativos de Control Ambiental  | 4  |
| Figura 5: Ingreso de los pasivos ambientales                                                               | 5  |
| Figura 6: Punto 1: Ingreso de la Información General                                                       | 6  |
| Figura 7: Ingreso de las Actualizaciones y/o inclusiones de autorización administrativa ambiental          | 7  |
| Figura 8: Punto 2: Ingreso del consultor ambiental                                                         | 8  |
| Figura 9: Ingreso del consultor que elabora el presente Informe Ambiental de Cumplimiento, Auditoría o TDR | 9  |
| Figura 10: Ingreso de los documentos habilitantes                                                          | 9  |
| Figura 11: Consideraciones para adjuntar documentación en el trámite                                       | 11 |
| Figura 12: Firma del Oficio por ingreso del trámite Administrativo de control ambiental                    | 12 |
| Figura 13: Descarga del oficio de pronunciamiento del trámite administrativo                               | 12 |
| Figura 14: oficio de pronunciamiento del trámite administrativo                                            | 13 |

#### **CONTROL DE REVISIONES**

| Versión | Fecha            | Elaborado por                  | Acción realizada |
|---------|------------------|--------------------------------|------------------|
| v1.0    | 22 de enero 2025 | SITEAA                         | Emisión inicial  |
| v1.1    | 03 de enero 2025 | Dirección de Control Ambiental | Observaciones    |

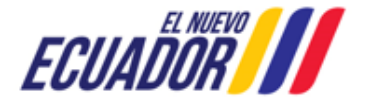

MÓDULO DE TRÁMITES ADMINISTRATIVOS DE CONTROL AMBIENTAL

#### 1. Introducción

El presente documento tiene como objeto proporcionar la información necesaria para la operación del módulo de "Trámites Administrativos de Control Ambiental" en el Sistema Único de Información Ambiental - SUIA, al servicio de toda la ciudadanía.

#### 2. Ingreso al sistema

Para el acceso al módulo de "Trámites Administrativos de Control Ambiental", puede acceder a través del enlace: <u>https://suia.ambiente.gob.ec/</u>, dar click en la opción: "GESTIÓN AMBIENTE" -> "SUBSECRETARIA DE CALIDAD AMBIENTAL -> "DIRECCIÓN DE CONTROL AMBIENTAL" -> "SISTEMA DE CONTROL AMBIENTAL" (Ver figura: 1):

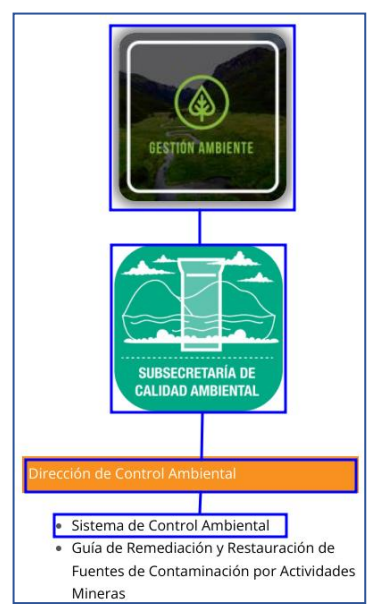

Figura 1: Acceso al módulo de Trámites Administrativos de Control Ambiental

Al dar click en la opción: "SISTEMA DE CONTROL AMBIENTAL" el sistema presentará la pantalla de acceso (Ver figura: 2). Sino posee usuario, debe registrarse a través de la opción: "REGÍSTRESE EN EL SISTEMA".

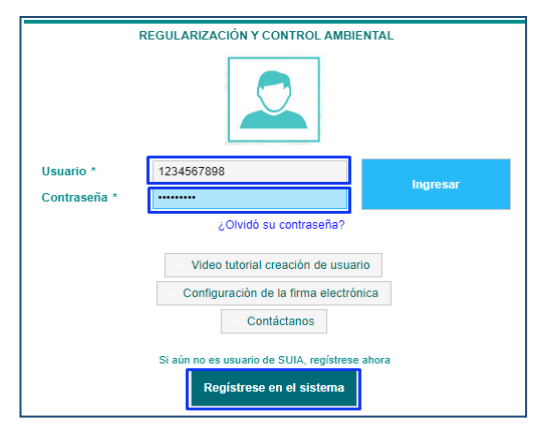

Figura 2: Acceso al sistema.

ECUADOR

MÓDULO DE TRÁMITES ADMINISTRATIVOS DE CONTROL AMBIENTAL

SITEAA-MTP-801-MDA-2025122-001-V1

#### 3. TRAMITES ADMINISTRATIVOS DE CONTROL AMBIENTAL

Para realizar el proceso de "Trámites Administrativos de Control Ambiental" debe seleccionar el menú: "PROCESOS" -> "INICIAR PROCESOS", luego dar click en el icono "ICON". (Ver figura: 3).

| BANDEJA DE TAREAS PROCESOS TRÁMITES A     BANDEJA DE TAREAS INICIA PROCESOS     BIERNO AUTONON     BIERNO AUTONON     BIERNO AUTONON | ADMINISTRATIVOS<br>DE RUMIÑAHUI    | <u>Cerrar sesión</u>           |
|----------------------------------------------------------------------------------------------------|------------------------------------|--------------------------------|
| Select                                                                                                    | cione el Proceso que desea iniciar |                                |
| Emisión de pronunciamiento<br>de informes ambientales de cumplimie                                                                   | nto                                | Iministrativos de<br>Ambiental |

Figura 3: Iniciar el proceso de Trámites Administrativos de Control Ambiental

Una vez seleccionada la opción: "Trámites Administrativos de Control Ambiental", el operador debe seleccionar el proyecto mediante el cual se realizará el proceso. (Ver figura: 4).

|                    | Seleccion                                                                                                    | e el Proyecto para iniciar la ap | probación de trámites adminis | strativos          |          |
|--------------------|----------------------------------------------------------------------------------------------------|----------------------------------|-------------------------------|--------------------|----------|
| Código             | Nombre                                                                                                    | Registro                         | Sector                        | Tipo de permiso    | Acción   |
| MAE-RA-2015-203671 | ALCANTARILLADO<br>COMBINADO CAMINO<br>AL IASA -<br>CONSTRUCCIÓN DE<br>REDES DE<br>ALCANTARILLADO<br>COMBINADO EN EL<br>BARRIO LORETO                                                                    | 22/06/2015                       | Otros Sectores                | Registro Ambiental |          |
| MAE-RA-2015-205758 | ALCANTARILLADO<br>SEPARADO EN EL<br>BARRIO SAN PABLO DE<br>GAVILÁNEZ -<br>CONSTRUCCIÓN DE<br>TRAMO DE LA CALLE<br>PATATE TRANSVERSAL<br>A LA CALLE PALORA                                               | 02/07/2015                       | Otros Sectores                | Registro Ambiental |          |
| MAE-RA-2015-208014 | ALCANTARILLADO<br>SANITARIO BARRIO<br>CURIPUNGO -<br>CONSTRUCCIÓN DE<br>REDES DE<br>ALCANTARILLADO<br>ZONA SUR ORIENTAL                                                                                 | 15/07/2015                       | Otros Sectores                | Registro Ambiental |          |
| MAE-RA-2015-208627 | ALCANTARILLADO<br>SANITARIO EN<br>RUMIPAMBA -<br>CONSTRUCCIÓN DE<br>REDES DE<br>ALCANTARILLADO<br>SANITARIO DESDE LA<br>ESCUELA FRANZ<br>WARZAWA EN<br>DIRECCIÓN NORTE<br>HASTA LA QUEBRADA<br>EL CABRE | 20/07/2015                       | Otros Sectores                | Registro Ambiental | ۵        |
| MAE-RA-2015-208630 | ALCANTARILLADO<br>COMBINADO PARA EL<br>BARRIO DE LORETO,<br>CALLE 2 Y CALLE 3<br>FRENTE AL<br>CEMENTERIO                                                                                                | 20/07/2015                       | Otros Sectores                | Registro Ambiental |          |
|                    | 14 <4                                                                                                    | 1 2 3 4 5 6 7                    | 8 9 10 🍺 🕨                    | 5 🗸                |          |
|                    |                                                                                                    |                                  |                               | +                  | Regresar |
|                    |                                                                                                    |                                  |                               |                    |          |

Figura 4: Selección del proyecto para iniciar el proceso de Trámites Administrativos de Control Ambiental

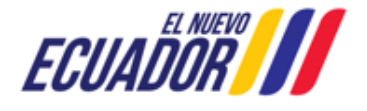

#### MÓDULO DE TRÁMITES ADMINISTRATIVOS DE CONTROL AMBIENTAL

SITEAA-MTP-801-MDA-2025122-001-V1

#### 3.1 FORMULARIO DE TRÁMITES ADMINISTRATIVOS DE CONTROL AMBEINTAL

Una vez seleccionado el proyecto (Registro o Licencia Ambiental), el sistema presentará una alerta, si el operador no completa el proceso de trámites administrativos en un término de "5 días", el sistema procederá con el archivo automático del trámite. (Ver figura: 5).

| Código             | No                                    | ALERTA                                                                                                    | po de permiso    |        |  |  |  |  |  |
|--------------------|---------------------------------------|----------------------------------------------------------------------------------------------------|------------------|--------|--|--|--|--|--|
| MAE-RA-2015-208601 |                                       | Estimado Operador se le informa que, de no completar el proceso de trámites<br>administrativos en un término de 5 días, el sistema procederá con el archivo automático                     | •                | Acción |  |  |  |  |  |
|                    | SISTEMA DE<br>POTABLE EI<br>SECTOR CA | del trámite. Por ello, se recomienda asegurar que toda la documentación requerida<br>según el Acuerdo Ministerial MAATE-MAATE-2024-074-A esté disponible antes de iniciar<br>este proceso. |                  |        |  |  |  |  |  |
| MAE-RA-2015-208601 | CONSTRUC<br>TANQUE DE<br>LÍNEA DE C   | ¿Desea continuar?                                                                                                    | gistro Ambiental |        |  |  |  |  |  |
|                    | DE AGUA PO<br>EL BARRIO<br>CASHAPAM   | Continuar Cancelar                                                                                                    |                  |        |  |  |  |  |  |
|                    |                                       | 14 «4 1 »> »1 15 V                                                                                                    |                  |        |  |  |  |  |  |

Figura 5: Ingreso de los pasivos ambientales

#### 3.1.1 Punto 1: Información General

Al presionar en la opción "Continuar" el sistema presenta el formulario para completar la información. (Ver figura: 6).

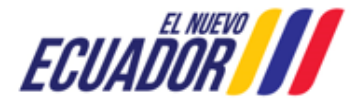

MÓDULO DE TRÁMITES ADMINISTRATIVOS DE CONTROL AMBIENTAL

SITEAA-MTP-801-MDA-2025122-001-V1

| Información general                                                                                      | 2<br>Consultor ambiental Documentos Habilitantes                                                                                                    |
|----------------------------------------------------------------------------------------------------|----------------------------------------------------------------------------------------------------|
| Cédula / RUC<br>Operador<br>Representante legal<br>Dirección<br>Teléfono                                 | 1760003920001<br>GOBIERNO AUTONOMO DESCENTRALIZADO MUNICIPAL DE RUMIÑAHUI<br>1760003920001 FERNANDEZ ARROYO CLAUDIA AMERICA<br>Sangolqui, calle Montufar 251 y España<br>022998300 Correo electrónico gabriela.gangotena@ambiente.gob.ec |
| Tipo de empresa *                                                                                        | Mixta 💽 Pública 🔷 Privada                                                                                                    |
| Código Proyecto<br>Nombre Proyecto                                                                       | MAE-RA-2015-208601<br>SISTEMA DE AGUA POTABLE EN EL SECTOR CASHAPAMBA - CONSTRUCCIÓN DEL TANQUE DE RESERVA Y LÍNEA DE<br>CONDUCCIÓN DE AGUA POTABLE EN EL BARRIO CASHAPAMBA ALTO                                                         |
| Tipo de trámite administrativo *                                                                         | Auditoría Ambiental de Cumplimiento     Auditoría de Conjunción                                                                                                    |
|                                                                                                    | Informe Ambiental de Cumplimiento     Términos de Referencia                                                                                                    |
| Ubicación                                                                                                | ProvinciaCantónParroquiaPICHINCHARUMIÑAHUISANGOLQUI                                                                                                    |
| Fase hidrocarburos *                                                                                     | Explotación,                                                                                                    |
| Autorización administrativa<br>ambiental *                                                               | MAE-SUIA-RA-DPAPCH-2015-204646 Fecha 22/1/2025                                                                                                    |
| La autorización administrativa<br>ambiental cuenta con inclusiones y/o<br>actualizaciones *              | O Si 🕐 No                                                                                                    |
| Actualizaciones y/ o inclusiones de<br>autorización administrativa<br>ambiental                          | Número de resolución / Documento     Fecha     + Agregar       2345     21/01/2025     + @                                                                                                    |
| لے<br>La Autoridad Ambiental<br>Competente ha emitido un<br>pronunciamiento al documento<br>ingresado? * | Si No                                                                                                    |
| No. de documento de ingreso *                                                                            | 2015-0102 Fecha * 22/1/2025                                                                                                    |
| No. de oficio del operador *                                                                             | OF-20150102 Fecha * 22/1/2025                                                                                                    |
| Officio de respueste e                                                                                   | OF-2015-2323 22/1/2025                                                                                                    |
| officio de respuesta a<br>observaciones *<br>?                                                           | OF-2016-0900 30/12/2023                                                                                                    |
| Periodo evaluado, desde *                                                                                | 22/1/2025 Hasta * 31/12/2025                                                                                                    |
|                                                                                                    |                                                                                                    |

Figura 6: Punto 1: Ingreso de la Información General

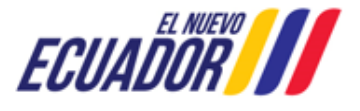

#### MÓDULO DE TRÁMITES ADMINISTRATIVOS DE CONTROL AMBIENTAL

SITEAA-MTP-801-MDA-2025122-001-V1

Detalle de los campos:

- Campos Predefinidos con Información.- El sistema presentará la información que fue ingresada previamente en el proyecto, los cuales son: Cédula / RUC, Operador, Representante legal (si el usuario corresponde a una entidad jurídica), Dirección, Teléfono, Correo electrónico, Código Proyecto, Nombre Proyecto, Ubicación.
- **Tipo de empresa \*.** (Campo obligatorio). Si el proyecto corresponde a una empresa jurídica el operador debe seleccionar el tipo de empresa: Mixta, Pública o Privada.
- **Tipo de trámite administrativo\*.** (Campo obligatorio). El operador debe seleccionar el tipo de trámite que va a realizar sea este:
  - Auditoría Ambiental de Cumplimiento
  - o Auditoría de Conjunción
  - Informe Ambiental de Cumplimiento.- Al seleccionar este campo el sistema solicita se indique "SI" o "No" ¿El IAC fue presentado en el sistema SUIA?\*.
    - Al seleccionar "No" se indica que no fue presentado en el sistema SUIA.
    - Al seleccionar "Si", se listaran todos los procesos correspondiente a los Informes Ambientales de Cumplimiento elaborados por el operador. De acuerdo a las siguientes consideraciones:
      - Si los procesos se encuentran en trámite, y estos se encuentren en revisión técnica por parte del Ente Responsable.
  - o Términos de Referencia.
- Fase hidrocarburos\*.- (Campo obligatorio). Dependiendo del sector que corresponda el proyecto de Regularización Ambiental el sistema presentará la información.
- Autorización administrativa ambiental\*.- El sistema presenta el código de la resolución de manera automática, el operador debe seleccionar la "Fecha" en la que fue emitida la autorización administrativa.
- La autorización administrativa ambiental cuenta con inclusiones y/o actualizaciones\*.- (Campo obligatorio). El operador debe indicar si la autorización administrativa ambiental cuenta con inclusiones y/o actualizaciones, al seleccionar "No" el sistema no despliega ningún campo adicional. Al seleccionar "Si" debe ingresar la información correspondiente a "Actualizaciones y/ o inclusiones de autorización administrativa ambiental". (Ver figura: 7).

| Número de resolución | Documento *        | Fecha de emisión * |  |
|----------------------|--------------------|--------------------|--|
| 20162322             |                    | 25/10/2006         |  |
|                      |                    |                    |  |
| Adjuntar archivo *   | + Adjuntar archivo |                    |  |
|                      |                    |                    |  |
|                      | Documento.pdf      |                    |  |
|                      |                    |                    |  |
|                      |                    |                    |  |

Figura 7: Ingreso de las Actualizaciones y/o inclusiones de autorización administrativa ambiental

- ¿La Autoridad Ambiental Competente ha emitido un pronunciamiento al documento ingresado?\*.- (Campo obligatorio).
  - Al seleccionar que "Si" el sistema presenta los campos a completar: No. de documento de ingreso\*.-(Campo obligatorio). Fecha\*
    - No. de oficio del operador\*.- (Campo obligatorio). Fecha\*
    - Oficio de la autoridad ambiental\*.- (Campo obligatorio). Fecha\*
    - Oficio de respuesta a observaciones\*.- (Campo obligatorio). Fecha\*
    - Período evaluado, desde\* Hasta\*.- (Campo obligatorio).
  - Al seleccionar la opción: "No" el sistema presentará únicamente los campos: No. de documento de ingreso y No. de oficio del operador.

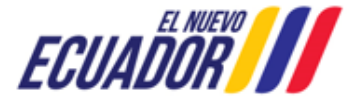

#### MÓDULO DE TRÁMITES ADMINISTRATIVOS DE CONTROL AMBIENTAL

SITEAA-MTP-801-MDA-2025122-001-V1

#### 3.1.2 Punto 2: Consultor Ambiental

Al presionar en el botón "Siguiente", el sistema presentará la interfaz del punto 2 para el ingreso de la información del consultor ambiental. (Ver figura: 8).

| información ge                                                                                                    | neral                                                                                                    | Consultor ambiental                                                                                                    | Documentos H                                                                                                    | labilitantes                                                                                                    |
|----------------------------------------------------------------------------------------------------|----------------------------------------------------------------------------------------------------|----------------------------------------------------------------------------------------------------|----------------------------------------------------------------------------------------------------|----------------------------------------------------------------------------------------------------|
| onsultor Ambiental que gestio                                                                                                    | nó la obtención de la Autorización Adm                                                                                                    | inistrativa Ambiental                                                                                                    |                                                                                                    | 🗸 Selecciona                                                                                                    |
| ¿Se requirió un Consultor Ambi                                                                                                    | ental? * 🔘 Si 📄 No                                                                                                    |                                                                                                    |                                                                                                    |                                                                                                    |
| Cédula consultor                                                                                                    | Nombres y Apellidos                                                                                                    | Componente participación                                                                                                    | Código MAATE                                                                                                    | Acción                                                                                                    |
|                                                                                                    |                                                                                                    |                                                                                                    | MAATE-SUIA-1759-CI                                                                                                    | <b>a</b>                                                                                                    |
| onsultor Ambiental que elabor                                                                                                    | ó el último Informe Ambiental de Cump                                                                                                    | limiento, Auditoría o TDR                                                                                                    |                                                                                                    | Selecciona                                                                                                    |
| ¿Se requirió un Consultor Ambi                                                                                                    | entai? * 🔘 Si 📄 No                                                                                                    |                                                                                                    |                                                                                                    |                                                                                                    |
|                                                                                                    |                                                                                                    |                                                                                                    |                                                                                                    |                                                                                                    |
| Cédula consultor                                                                                                    | Nombres y Apellidos                                                                                                    | Componente participación                                                                                                    | Código MAATE                                                                                                    | Acción                                                                                                    |
| Cédula consuitor<br>onsultor Ambiental que elabor<br>IMPORTANTE:<br>En cumplimiento de la normativ                                                                                                    | a el presente Informe Ambiental de Cun                                                                                                    | Componente participación<br>nplimiento, Auditoría o TDR<br>esentación de Auditorías e Informes A                                                                                                    | Código MAATE<br>MAE-SUIA-0215-CI<br>mbientales de Cumplimiento debe re                                                                                                    | Acción<br>Selecciona<br>Selecciona<br>sealizarse conforme a la                                                                                                    |
| Cédula consuitor  Onsuitor Ambiental que elabor  IMPORTANTE: En cumplimiento de la normativ siguientes disposiciones:  De acuerdo con el Código Org ambientales o la auditoría inme Para actividades de minería, s como los registros ambientales calificados por el Ministerio de A realizado el Registro Ambiental Se solicita a los usuarios del sis                                                       | Nombres y Apellidos<br>a el presente Informe Ambiental de Cun<br>a ambiental vigente, se recuerda que la pr<br>pánico del Ambiente, Artículo 206, las audit<br>diata anterior.<br>según el Reglamento Ambiental de Activida<br>de exploración inicial con sondeos de pru<br>Ambiente o la autoridad competente. Adem<br>correspondiente. | Componente participación<br>nplimiento, Auditoría o TDR<br>esentación de Auditorías e Informes A<br>torías ambientales no podrán ser realiz<br>ides Mineras, los informes ambientale:<br>aba o reconocimiento, deben ser elabo<br>dás, los informes de cumplimiento ambi<br>to de estas disposiciones al momento.                         | Código MAATE<br>MAE-SUIA-0215-CI<br>mbientales de Cumplimiento debe re<br>radas por el mismo consultor que ela<br>s de cumplimiento al Plan de Manejo<br>rados exclusivamente por consultor<br>iental no podrán ser elaborados por<br>de presentar su documentación ami | Acción                                                                                                    |
| Cédula consultor Cédula consultor Consultor Ambiental que elabor IMPORTANTE: En cumplimiento de la normativ siguientes disposiciones: • De acuerdo con el Código Org ambientales o la auditoría inme • Para actividades de minería, s como los registros ambientales calificados por el Ministerio de A realizado el Registro Ambiental Se solicita a los usuarios del sis ¿Se requirió un Consultor Ambie    | Nombres y Apellidos                                                                                                    | Componente participación<br>nplimiento, Auditoría o TDR<br>esentación de Auditorías e Informes A<br>torías ambientales no podrán ser realiz<br>teles Mineras, los informes ambientale<br>aba o reconocimiento, deben ser elabo<br>tás, los informes de cumplimiento amb<br>to de estas disposiciones al momento                           | Código MAATE<br>MAE-SUIA-0215-CI<br>mbientales de Cumplimiento debe re<br>adas por el mismo consultor que ela<br>s de cumplimiento al Plan de Manejo<br>rados exclusivamente por consultor<br>iental no podrán ser elaborados por<br>de presentar su documentación amb  | Acción                                                                                                    |
| Cédula consultor  onsultor Ambiental que elabor  IMPORTANTE: En cumplimiento de la normativ siguientes disposiciones:  • De acuerdo con el Código Org ambientales o la auditoria inme- • Para actividades de minería, s como los registros ambientales calificados por el Ministerio de A realizado el Registro Ambiental Se solicita a los usuarios del sis ¿Se requirió un Consultor Ambie Cédula consultor | Nombres y Apellidos                                                                                                    | Componente participación<br>nplimiento, Auditoría o TDR<br>esentación de Auditorías e Informes A<br>orías ambientales no podrán ser realiz<br>ides Mineras, los informes ambientale<br>eba o reconocimiento, deben ser elabo<br>tás, los informes de cumplimiento amb<br>to de estas disposiciones al momento<br>Componente participación | Código MAATE<br>MAE-SUIA-0215-C1<br>mbientales de Cumplimiento debe re<br>adas por el mismo consultor que ela<br>s de cumplimiento al Plan de Manejo<br>rados exclusivamente por consultor<br>lental no podrán ser elaborados por<br>de presentar su documentación amb  | Acción<br>Selecciona<br>ealizarse conforme a la:<br>aboró los estudios<br>D Ambiental (PMA), así<br>es ambientales<br>el consultor que haya<br>biental.<br>Acción |

Figura 8: Punto 2: Ingreso del consultor ambiental

Detalle de los campos:

- Consultor Ambiental que gestionó la obtención de la Autorización Administrativa Ambiental.- El sistema solicitará de manera obligatoria la selección del consultor ambiental, si el proceso de trámite administrativo corresponde a: Auditoría Ambiental de Cumplimiento, Auditoría de Conjunción o Informe Ambiental e Cumplimiento de Scout Drilling. Para seleccionar el consultor se debe presionar en el botón "Seleccionar".
- Consultor Ambiental que elaboró el último Informe Ambiental de Cumplimiento, Auditoría o TDR.- El sistema solicitará de manera obligatoria la selección del consultor ambiental, si el proceso de trámite administrativo corresponde a: Auditoría Ambiental de Cumplimiento, Auditoría de Conjunción o Informe Ambiental e Cumplimiento de Scout Drilling. Para seleccionar el consultor se debe presionar en el botón "Seleccionar".
- Consultor Ambiental que elabora el presente Informe Ambiental de Cumplimiento, Auditoría o TDR.- El sistema solicitará de manera obligatoria la selección del consultor ambiental, si el proceso de trámite administrativo corresponde a: Auditoría Ambiental de Cumplimiento, Auditoría de Conjunción o Informe Ambiental e Cumplimiento de Scout Drilling. Para seleccionar el consultor se debe presionar en el botón "Seleccionar", donde el sistema presentará la siguiente pantalla. (Ver figura: 9).

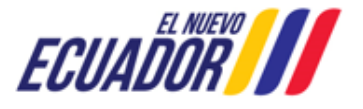

MÓDULO DE TRÁMITES ADMINISTRATIVOS DE CONTROL AMBIENTAL

SITEAA-MTP-801-MDA-2025122-001-V1

| ombres y Apellidos               | Cédula                         |  |
|----------------------------------|--------------------------------|--|
| RICHARD VINICIO SILVA CHAVEZ     | 1600336174                     |  |
| omponente de participación       | Código MAATE                   |  |
|                                  | MAATE-SUIA-0220-CI             |  |
| eléfono *                        | Correo electrónico *           |  |
| 023987600                        | correo@ambiente.gob.ec         |  |
| irección *                       | Profesión/Especialidad/Cargo * |  |
| Quito                            | Ing.                           |  |
| escripción de la participación * |                                |  |
| Descripción de la participación  |                                |  |
|                                  |                                |  |
|                                  |                                |  |

Figura 9: Ingreso del consultor que elabora el presente Informe Ambiental de Cumplimiento, Auditoría o TDR

#### **Punto 3: Documentos Habilitantes** 3.1.3

Al presionar en el botón "Siguiente", el sistema presentará la interfaz del punto 3 para el ingreso de los documentos habilitantes. (Ver figura: 10).

| Información general                                                                                                    |                                                                                                    | Consultor ambiental                                                                                                    |                                                                                                    | Documentos Habilitantes                                                                                                    |
|----------------------------------------------------------------------------------------------------|----------------------------------------------------------------------------------------------------|----------------------------------------------------------------------------------------------------|----------------------------------------------------------------------------------------------------|----------------------------------------------------------------------------------------------------|
| ocumentación habilitante                                                                                                    |                                                                                                    |                                                                                                    |                                                                                                    |                                                                                                    |
| IMPORTANTE: Los anexos deben presentarse en estricto<br>MAATE-2024-0074-A. Asegúrese de revisar y seguir las di                                                                                                    | cumplimier<br>irectrices co                                                                                                    | nto con los formatos y disposici<br>prrespondientes antes de su env                                                                                                    | ones establecidas e<br>ío.                                                                                                    | n el Acuerdo Ministerial Nro. MAATE-                                                                                                    |
| Auditoría Ambiental de Cumplimiento y anexos *                                                                                                    | 7                                                                                                    |                                                                                                    |                                                                                                    |                                                                                                    |
| Oficio de ingreso del mecanismo de control *                                                                                                    |                                                                                                    | + Seleccionar                                                                                                    | ¥ 🗰                                                                                                    | Admite .pdf .rar .zip de 20MB                                                                                                    |
| Oficio de la Autoridad Ambiental *                                                                                                    | ?                                                                                                    | + Seleccionar                                                                                                    | <b>↓ □</b>                                                                                                    | Admite .pdf .rar .zip de 20MB                                                                                                    |
| Oficio de respuestas a las observaciones *                                                                                                    | ?                                                                                                    | + Seleccionar                                                                                                    | <b>↓ ☆</b>                                                                                                    | Admite .pdf .rar .zip de 20MB                                                                                                    |
| Declaración juramentada operador *                                                                                                    |                                                                                                    | + Seleccionar                                                                                                    | <b>↓</b>                                                                                                    | Admite .pdf .rar .zip de 20MB                                                                                                    |
| Declaración juramentada consultor *                                                                                                    |                                                                                                    | + Seleccionar                                                                                                    | ↓ m                                                                                                    | Admite .pdf .rar .zip de 20MB                                                                                                    |
| Certificación notarial de documentos materializados                                                                                                    | ?                                                                                                    |                                                                                                    |                                                                                                    |                                                                                                    |
| Nombramiento del representante legal del operador *                                                                                                    |                                                                                                    | + Seleccionar                                                                                                    | ↓ m                                                                                                    | Admite .pdf .rar .zip de 20MB                                                                                                    |
| Nombramiento de representante legal del consultor *                                                                                                    |                                                                                                    | + Seleccionar                                                                                                    | 1                                                                                                    | Admite .pdf .rar .zip de 20MB                                                                                                    |
| Plan de Acción *                                                                                                    | ?                                                                                                    | + Seleccionar                                                                                                    | 1                                                                                                    | Admite .pdf .rar .zip de 20MB                                                                                                    |
| Plan de Manejo Ambiental Actualizado *                                                                                                    | ?                                                                                                    | + Seleccionar                                                                                                    | t 🗇                                                                                                    | Admite .pdf .rar .zip de 20MB                                                                                                    |
| Factura del servicio administrativo *                                                                                                    | ?                                                                                                    | + Seleccionar                                                                                                    | t 🗇                                                                                                    | Admite .pdf .rar .zip de 20MB                                                                                                    |
| Factura por actualización del Plan de Manejo Ambiental *                                                                                                    | ?                                                                                                    | + Seleccionar                                                                                                    | <b>↓ </b>                                                                                                    | Admite .pdf .rar .zip de 20MB                                                                                                    |
| Factura por control de seguimiento *                                                                                                    | ?                                                                                                    | + Seleccionar                                                                                                    | <b>↓ □</b>                                                                                                    | Admite .pdf .rar .zip de 20MB                                                                                                    |
| Declaración de responsabilidad sobre la información ingr<br>Yo, FERNANDEZ ARROYO CLAUDIA AMERICA, portador(<br>persona jurídica identificada en líneas arriba, declaro que la<br>10, del artículo 3 de la Ley Orgánica para la Optimización y<br>correo electrónico: gabriela.gangotena@ambiente.gob.ec. As<br>"() La persona natural o jurídica que desea llevar a cabo t<br>auditoría ambiental de dicha actividad, serán solidariamente r<br>He leído, entiendo y acepto la cláusula de responsabilidad<br>Confirmo que el documento cargado cumple con las directric<br>Acuerdo Ministerial Nro. MAATE-MAATE-2024-0074-A<br>Aseguro que los enlaces proporcionados son permanentes, r<br>caducidad y que su contenido no será modificado posteriorm | resada<br>a) del docum<br>información<br>Eficiencia de<br>sí mismo, me<br>una actividad<br>responsables<br>es estableción<br>no tiene fech<br>lente | eento de identificación No. 050217<br>conseguida es veraz, auténtica y<br>a trámites Administrativos-LOCET<br>e permito hacer referencia al Art. 1<br>4, obra o proyecto, así como la qu<br>s por la veracidad y exactitud de su<br>construinte de su<br>das en el<br>a de | 76142 por mis propio:<br>corresponde a la real<br>A. Adicionalmente ac<br>180, del Código Orgán<br>Je elabora el estudio<br>Is contenidos, y respo | s derechos o en legal representación de<br>dad, conforme a lo dispuesto en el nume<br>poto recibir notificaciones administrativas<br>lico del Ambiente donde se manifiesta q<br>de impacto, plan de manejo ambiental o<br>nderán de conformidad con la ley". |

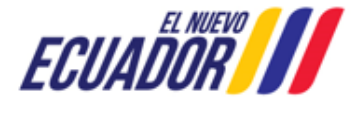

MÓDULO DE TRÁMITES ADMINISTRATIVOS DE CONTROL AMBIENTAL

SITEAA-MTP-801-MDA-2025122-001-V1

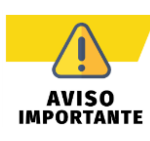

Los anexos deben presentarse en estricto cumplimiento con los formatos y disposiciones establecidas en el **Acuerdo Ministerial Nro. MAATE-MAATE-2024-0074-A**. Asegúrese de revisar y seguir las directrices correspondientes antes de su envío.

#### Detalle de los campos:

- Auditoría Ambiental de Cumplimiento y anexos \*.- Por favor, ingrese un enlace de descarga para la documentación correspondiente. La misma debe estar en formato PDF y contar con las firmas de responsabilidad requeridas. Asegúrese de que el enlace no tenga fecha de caducidad y que la información cargada no sea modificada, esto estará sujeto a verificación en el control posterior.
- Oficio de ingreso del mecanismo de control \*.- Debe ingresar el Oficio del mecanismo de control ambiental.
- Oficio de la Autoridad Ambiental \*.- En caso de no contar con la información requerida, deberá presentar una justificación que incluya la firma de responsabilidad correspondiente.
- Oficio de respuestas a las observaciones \*.- En caso de no contar con la información requerida, deberá presentar una justificación que incluya la firma de responsabilidad correspondiente.
- Declaración juramentada operador \*.- Debe ingresar el documento de la declaración juramentada por parte del operador.
- Declaración juramentada consultor \*.- Debe ingresar el documento de la declaración juramentada por parte del consultor.
- Certificación notarial de documentos materializados.- Por favor, proporcione un enlace de descarga que sea permanente y no tenga fecha de caducidad y que la información cargada no sea modificada, esto estará sujeto a verificación en el control posterior.
- Nombramiento del representante legal del operador \*.- Debe ingresar el documento correspondiente al nombramiento del representante legal del operador.
- Nombramiento de representante legal del consultor \*.- Debe ingresar el documento correspondiente al nombramiento del representante legal del consultor.
- Plan de Acción \*.- En caso de no contar con la información requerida, deberá presentar una justificación que incluya la firma de responsabilidad correspondiente.
- Plan de Manejo Ambiental Actualizado \*.- En caso de no contar con la información requerida, deberá presentar una justificación que incluya la firma de responsabilidad correspondiente.
- Factura del servicio administrativo \*.- La factura solicitada corresponde a los servicios administrativos por el pronunciamiento de auditoría o informe ambiental de cumplimiento. Es importante señalar que el documento adjunto debe ser una factura emitida por la Autoridad Ambiental Competente.
- Factura por actualización del Plan de Manejo Ambiental \*.- Suba la póliza actualizada o la que se encuentre vigente.
- Factura por control de seguimiento \*.- En caso de no contar con la información requerida, deberá presentar una
  justificación que incluya la firma de responsabilidad correspondiente.

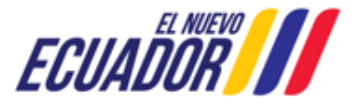

#### MÓDULO DE TRÁMITES ADMINISTRATIVOS DE CONTROL AMBIENTAL

SITEAA-MTP-801-MDA-2025122-001-V1

#### **Documentos habilitantes**

La solicitud de la documentación a adjuntar depende de cada caso según la siguiente matriz:

| DOCUMENTO                                                     |                  | MECA                    | NISMO DE CON              | TROL |     | PERSONERÍA |          | TIPO DE EMPRESA |                    | CONSULTOR<br>SELECCIONADO |    |
|---------------------------------------------------------------|------------------|-------------------------|---------------------------|------|-----|------------|----------|-----------------|--------------------|---------------------------|----|
| DOCOMENTO                                                     | TIP O            | Auditoría<br>conjunción | Auditoría<br>cumplimiento | IAC  | TDR | NATURAL    | JURIDICA | PÚBLICA         | PRIVADA<br>/ MIXTA | SI                        | NO |
| Términos de Referencia<br>y anexos*                           | Archivo          |                         |                           |      | х   | Х          | Х        | Х               | Х                  | Х                         | Х  |
| Informe Ambiental de<br>Cumplimiento y anexos*                | Link             |                         | -                         | х    |     | х          | х        | х               | х                  | х                         | Х  |
| Auditoría Ambiental de<br>Cumplimiento y anexos*              | Link             | -                       | Х                         |      |     | х          | х        | Х               | Х                  | х                         | Х  |
| Auditoría de Conjunción<br>y anexos*                          | Link             | х                       |                           |      |     | х          | х        | х               | х                  | Х                         | Х  |
| Oficio de ingreso*                                            | Archivo          | Х                       | Х                         | х    | Х   | Х          | Х        | х               | Х                  | Х                         | Х  |
| Oficio de la Autoridad<br>Ambiental*                          | Archivo          | х                       | х                         | х    | х   | х          | х        | х               | х                  | х                         | Х  |
| Oficio de respuestas a<br>las observaciones*                  | Archivo          | Х                       | Х                         | х    | Х   | х          | х        | х               | х                  | Х                         | Х  |
| Declaración juramentada<br>operador*                          | Archivo          | Х                       | Х                         | х    | Х   | х          | х        | х               | х                  | Х                         | Х  |
| Declaración juramentada<br>consultor                          | Archivo          | х                       | Х                         | х    | Х   | х          | х        | х               | х                  | Х                         | -  |
| Certificación notarial de<br>documentos<br>materializados     | Link<br>opcional | х                       | Х                         | х    | х   | Х          | х        | х               | Х                  | х                         | х  |
| Nombramiento del<br>representante legal del<br>operador*      | Archivo          | Х                       | Х                         | х    | Х   |            | Х        | Х               | Х                  | Х                         | Х  |
| Nombramiento de<br>representante legal del<br>consultor*      | Archivo          | х                       | Х                         | х    | х   | х          | х        | Х               | Х                  | х                         |    |
| Plan de Acción*                                               | Archivo          | Х                       | Х                         | Х    |     | Х          | Х        | Х               | Х                  | Х                         | Х  |
| Plan de Manejo<br>Ambiental Actualizado*                      | Archivo          | Х                       | Х                         | х    |     | х          | х        | х               | х                  | Х                         | Х  |
| Factura del servicio<br>administrativo                        | Archivo          | х                       | Х                         | х    |     | Х          | х        | х               | Х                  | х                         | х  |
| Pólizas del Plan de<br>Manejo Ambiental*                      | Archivo          | х                       | Х                         | х    |     | х          | х        |                 | х                  | х                         | Х  |
| Factura por<br>actualización del Plan de<br>Manejo Ambiental* | Archivo          | х                       | Х                         | x    |     | Х          | Х        | х               | Х                  | х                         | х  |
| Factura por control de seguimiento                            | Archivo          | х                       | Х                         | х    |     | х          | х        | Х               | Х                  | х                         | Х  |

Figura 11: Consideraciones para adjuntar documentación en el trámite

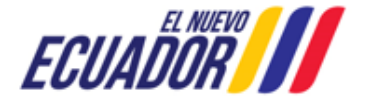

MÓDULO DE TRÁMITES ADMINISTRATIVOS DE CONTROL AMBIENTAL

SITEAA-MTP-801-MDA-2025122-001-V1

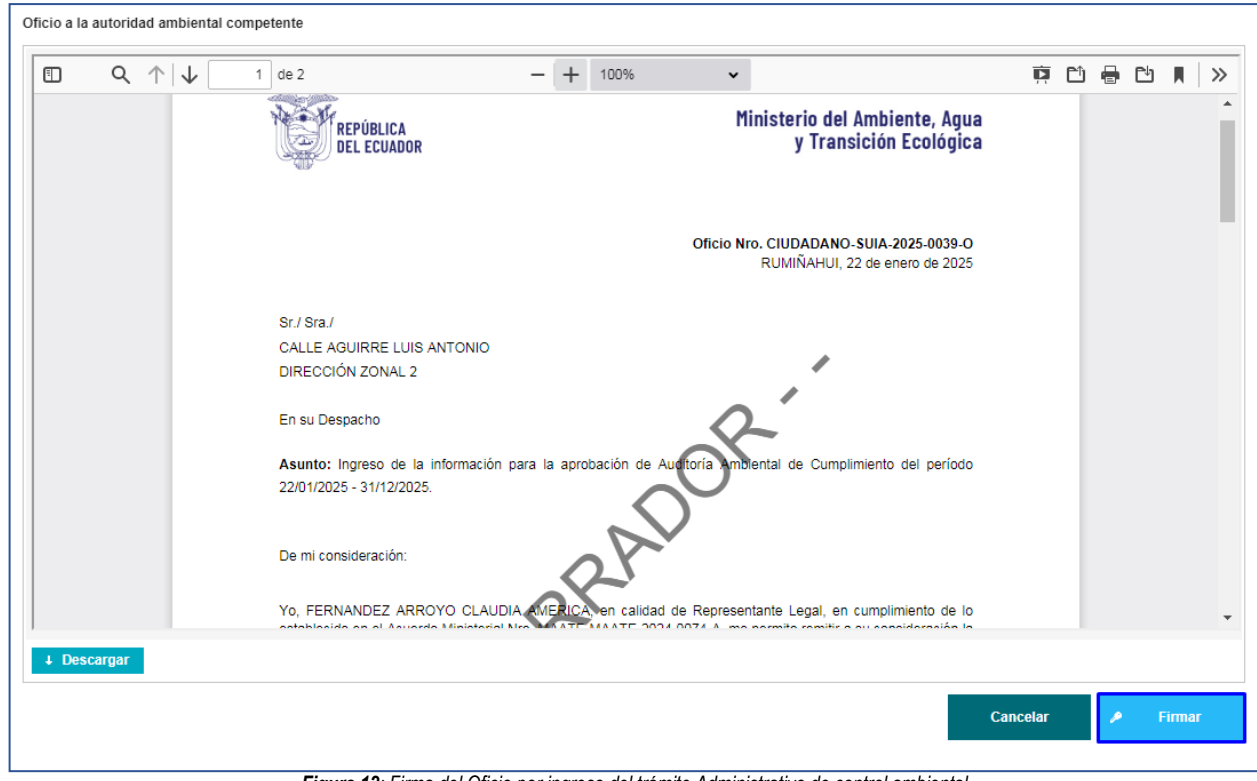

Figura 12: Firma del Oficio por ingreso del trámite Administrativo de control ambiental

Al presionar en la opción: "Firmar", el usuario debe proceder con la firma electrónica del Oficio por ingreso del trámite Administrativo de control ambiental. Sino se encuentra configurada la firma electrónica para el sistema SUIA, se adjunta enlace de la guía de configuración: <u>http://maetransparente.ambiente.gob.ec/documentacion/MesaAyuda/GUIA\_FIRMA\_ELECTRONICA.pdf</u>

Para descargar el oficio de pronunciamiento el operador debe dar click en el menú "TRÁMITES ADMINISTRATIVOS", luego en la opción "Acción". (Ver figura: 13)

| DBIERNO AUTONOMO DESCEN      | TRALIZADO MUNICIPAL DE | RUMIÑAHUI     |                                     |                  | <u>Cerrar</u> |
|------------------------------|------------------------|---------------|-------------------------------------|------------------|---------------|
| s de la Actividad<br>Trámite | Proyecto               | Operador      | Tipo                                | Fecha aprobación | Acciór        |
| GADPP-SUIA-ADM-2025-0006     | MAE-RA-2019-430406     | 1760003920001 | Términos de Referencia              | 17/01/2025       | 2             |
| GADPP-SUIA-ADM-2025-0003     | MAAE-RA-2021-383331    | 1760003920001 | Informe Ambiental de Cumplimiento   | 16/01/2025       | ρ             |
| MAATE-SUIA-ADM-2025-0035     | MAE-RA-2017-286228     | 1760003920001 | Términos de Referencia              | 17/01/2025       | P             |
| MAATE-SUIA-ADM-2025-0067     | MAE-RA-2017-284622     | 1760003920001 | Auditoría Ambiental de Cumplimiento | 24/01/2025       | P             |
| GADPP-SUIA-ADM-2025-0005     | MAE-RA-2019-430406     | 1760003920001 | Términos de Referencia              | 17/01/2025       | ρ             |
| MAATE-SUIA-ADM-2025-0049     | MAE-RA-2015-208014     | 1760003920001 | Auditoría Ambiental de Cumplimiento | 20/01/2025       | P             |
| GADPP-SUIA-ADM-2025-0004     | MAE-RA-2019-430406     | 1760003920001 | Términos de Referencia              | 17/01/2025       | P             |
| MAATE-SUIA-ADM-2025-0062     | MAE-RA-2015-208608     | 1760003920001 | Términos de Referencia              | 23/01/2025       | P             |
| MAATE-SUIA-ADM-2025-0068     | MAE-RA-2017-287136     | 1760003920001 | Términos de Referencia              | 24/01/2025       | P             |
| MAATE-SUIA-ADM-2025-0087     | MAE-RA-2015-203671     | 1760003920001 | Auditoría Ambiental de Cumplimiento | 03/02/2025       | 0             |

Figura 13: Descarga del oficio de pronunciamiento del trámite administrativo

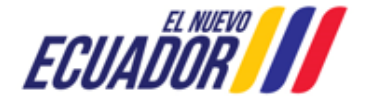

MÓDULO DE TRÁMITES ADMINISTRATIVOS DE CONTROL AMBIENTAL

SITEAA-MTP-801-MDA-2025122-001-V1

|                                                                             |                                                                | y Transición Ecológic                                                                            |
|-----------------------------------------------------------------------------|----------------------------------------------------------------|--------------------------------------------------------------------------------------------------|
|                                                                             | DISTRITO METR                                                  | Oficio Nro. GADPP-SUIA-2025-0002-O<br>ROPOLITANO DE QUITO, 16 de enero de 2025                   |
| Sr.<br>SOBIERNO AUTONOMO DESCENT                                            | RALIZADO MUNICIPAL DE F                                        | RUMIÑAHUI                                                                                        |
| n su Despacho                                                               |                                                                |                                                                                                  |
| Asunto: Aprobación de Informe Ambi                                          | ental de Cumplimiento del pe                                   | triodo 01/11/2024 - 06/11/2024.                                                                  |
| utorización Administrativa Ambiental<br>le la calle Huaynacapac tramo compr | a nombre del proyecto, obra<br>rendido entre la calle Toa y Di | a o actividad: Construcción alcantarillado pluvial<br>uchicela, sector Galo Pazmiño. ubicado en: |
| Provincia                                                                   | Cantón                                                         | Parroquia                                                                                        |

Figura 14: oficio de pronunciamiento del trámite administrativo

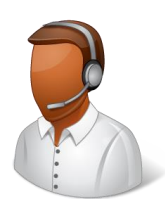

#### CONTACTO MESA DE AYUDA

Correo: mesadeayuda@ambiente.gob.ec

Teléfono: 023987600 ext. 3001

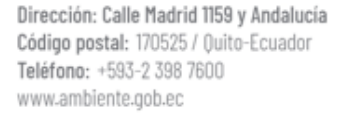

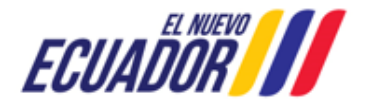